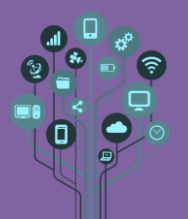

- Nesta aula irás continuar a programar o Micro:bit.
- Para isso começa por aceder a <u>https://makecode.microbit.org/</u> e entra com a tua conta
  Google escolar.

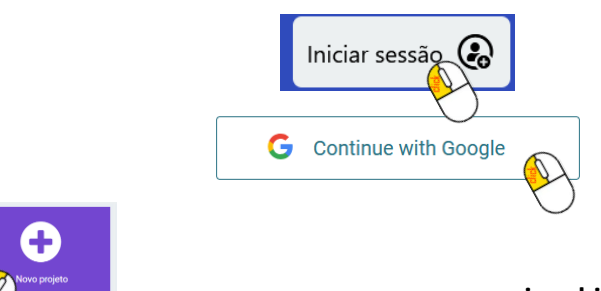

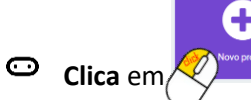

para começares a programar o micro:bit.

Dá o nome **Botões** ao teu novo **projeto**.

| Criar um projeto 🤤                                         |       | Θ |
|------------------------------------------------------------|-------|---|
| Dá um nome ao teu projeto.<br>Botões<br>> Opções de código |       |   |
|                                                            | Criar | ~ |

Como podes verificar existem 2 botões físicos (A e B) na parte frontal do teu Micro:bit.
 Vamos programar cada um deles para executar uma tarefa. Começa por adicionar a seguinte frase no arranque.

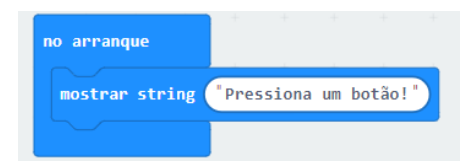

No arranque irás ver a passar no display a frase "Pressiona um botão!". Para já ainda não fazem nada porque não têm programação associada. Vamos adicionar os seguintes blocos de programação:

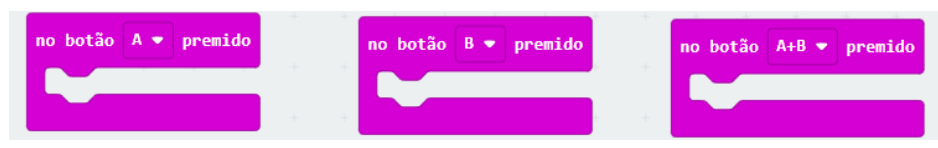

Dentro dos **botões A** e **B** insere as **seguintes matrizes** e testa **pressionando** os **botões**:

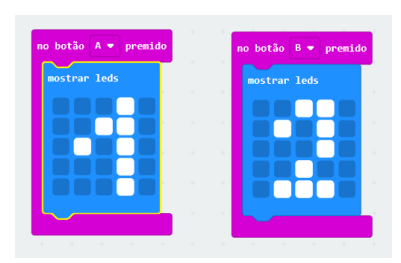

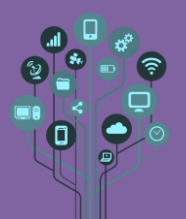

- Faz aparecer o número 3 quando pressionas os dois botões (A+B)
- Engraçado seria fazer um sorteio de números. Para isso substitui o código do botão A pelo seguinte.

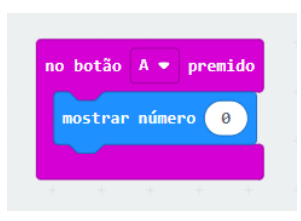

De seguida encaixa no local do número outro bloco de nome escolher aleatório (sorteio ou acaso).

| no botão 🗛 🕶 pr | emido    | +      | +   | +   | +     | + |
|-----------------|----------|--------|-----|-----|-------|---|
| mostrar número  | escolher | aleató | rio | 1 p | ara 🔵 | 6 |
|                 |          |        |     |     |       |   |

Testa o teu botão e vê se consegues acertar no número que vai sair!

| Ō | Transfere o ficheiro | Transferir | ••• | e <b>copia-o</b> para a tua <b>pasta Robótica</b> |
|---|----------------------|------------|-----|---------------------------------------------------|
|   | do Drive.            |            |     |                                                   |

○ Cria um novo projeto de nome Coordenadas.

| Criar um projeto 🤩 🤩       | 8 |
|----------------------------|---|
| Dá um nome ao teu projeto. |   |
| Coordenadas                |   |
| > Opções de código         |   |

• Neste programa vais perceber como estão distribuídos os LEDS da matriz do Micro:bit

pelas coordenadas (X,Y). Está atento às figuras.

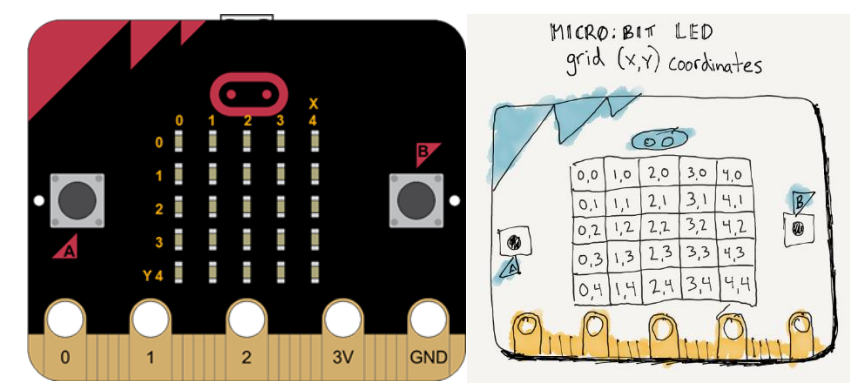

Imagem retirada de <u>https://www.codingireland.ie/</u>

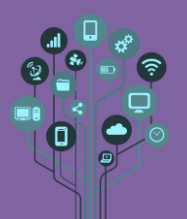

Como podes verificar a coordenada (0,0) está no canto superior esquerdo. No Scratch isso não acontecia porque essa coordenada representava o centro do nosso palco. Quando mudas de linguagem de programação estas pequenas coisas também mudam. Vamos ligar o nosso 1º LED. Para isso adiciona o seguinte código.

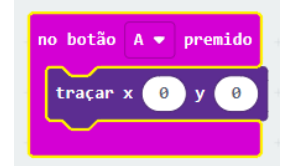

O resultado será o seguinte.

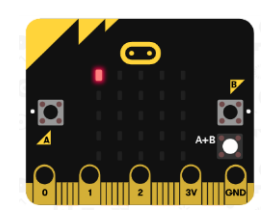

Vamos agora fazer piscar o LED. Para isso adiciona os seguintes blocos de código:

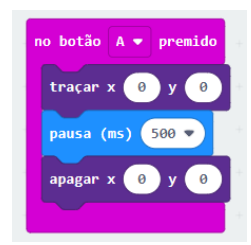

Só pisca uma vez? Vamos fazer piscar 10X.

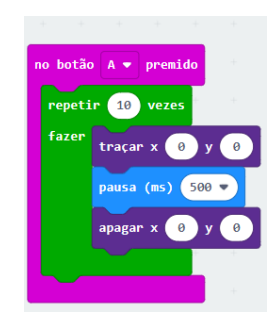

Só piscou uma na mesma???? Pois como está dentro de um repete é necessário ter uma pausa no final.

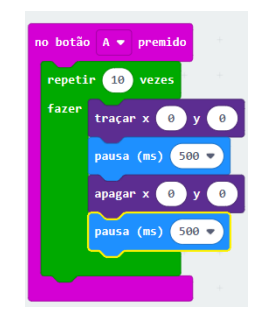

Achas que consegues fazer piscar todos os leds da 1ª coluna?

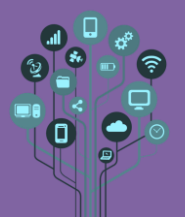

• Programa agora o botão B para desenhar uma nave.

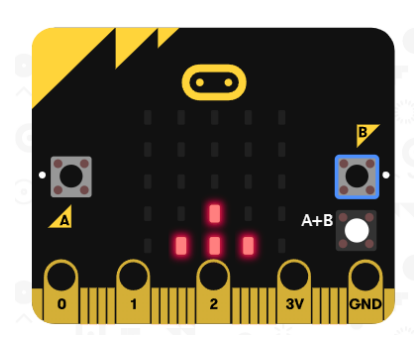

Analisa de novo as coordenadas dos LEDS que te dei acima para conseguires pintar a nave.

Agora vamos fazer a nave disparar. Dou-te o código, que deves inserir a seguir à nave para veres a bala sair.

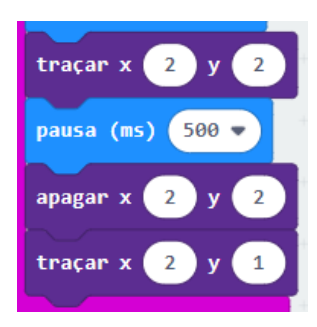

O problema é que o tiro não chega ao fim da matriz onde deve desaparecer quando lá chegar. Achas que consegues completar com o código em falta?

| O | Transfere o ficheiro | Transferir                       | ••• | e <b>copia-o</b> para a tua <b>pasta Robótica</b> . |
|---|----------------------|----------------------------------|-----|-----------------------------------------------------|
| Ō | Cria um novo projet  | <b>o</b> de nome <b>Música</b> . |     |                                                     |

|                            | 0     |
|----------------------------|-------|
| Dá um nome ao teu projeto. |       |
| Música                     |       |
| > Opções de código         |       |
|                            | Crior |

• Adiciona os seguintes blocos ao Microbit:

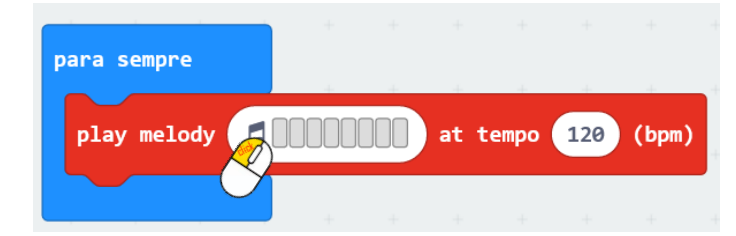

Clica sobre a nota musical e escolhe Galeria.

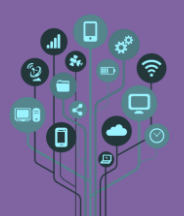

## Informática

Micro:bit - Introdução à Robótica

Guião Prático Nº2

| elody 🞜 🛛 🖉 at te |      |    |            |      |       |  |  |
|-------------------|------|----|------------|------|-------|--|--|
|                   | Edit | or | or Galeria |      |       |  |  |
|                   |      | Γ  | Х          |      |       |  |  |
|                   |      | Н  |            |      |       |  |  |
|                   |      | H  |            |      |       |  |  |
|                   |      |    |            |      |       |  |  |
|                   |      | Н  |            |      |       |  |  |
| 120               | ÷    | Þ  |            | Fina | lizar |  |  |

## Escolhe Scale (escala).

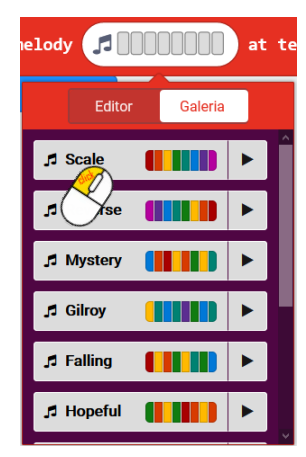

Transfere o programa para o teu Microbit. O que aconteceu? Não se ouve nada? Pois... a nova versão do microbit já tem um microfone incorporado, mas esta versão ainda não. Temos de improvisar. Com a ajuda dos crocodilos que o teu professor te forneceu estabelece as seguintes ligações entre a placa Microbit e os teus Phones.

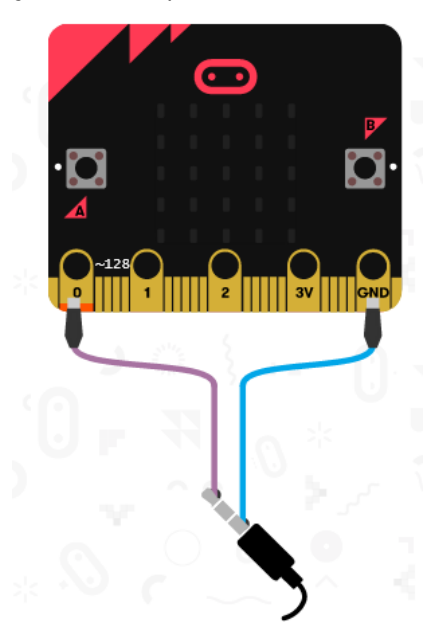

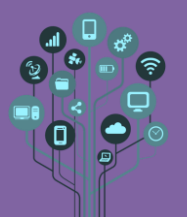

Só sai **som** de **um** dos **lados**? **Tenta** mover o **fio** (indicado a roxo na figura de cima) para o **meio** do jack 3,5mm dos teus **phones**.

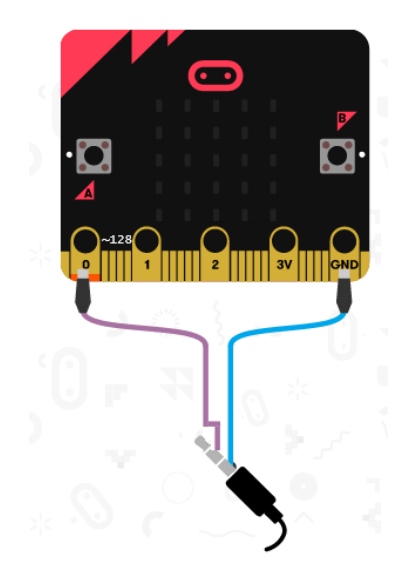

- O que aconteceu? Explica ao teu professor. Aproveita para mudar a melodia (pode ser feita por ti se tiveres conhecimentos de música) e aproveita e baixa também o volume!
- Transferir
  e copia-o para a tua pasta Robótica.
- Chama o teu professor para avaliar.